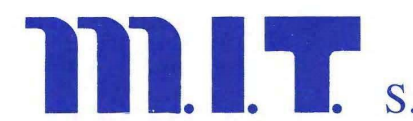

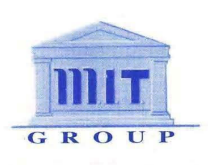

# Manuale MIT Whistle

#### 1. Premesse

Per l'utilizzo di MIT Whistle è necessario utilizzare TOR Browser, al fine di garantire il massimo anonimato agli utenti. Potete scaricare TOR Browser <u>qui</u> oppure vi sarà proposto di scaricarlo all'interno del portale

#### 2. Accesso alla piattaforma da computer

Utilizzando TOR Browser, andate su <u>http://www.soffiate.com</u>, immettete il vostro utente/password e premete il tasto ">>"o premete il tasto invio della tastiera.

### Utente da utilizzare: TITAH

# Password da utilizzare: DFR65()RRT

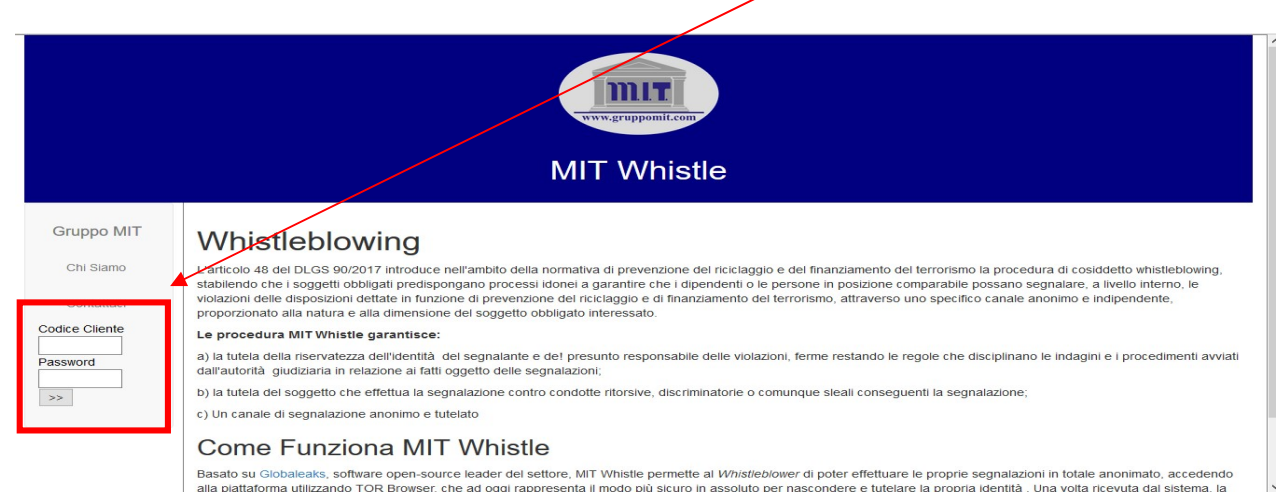

### Una volta effettuato l'accesso, se state utilizzando TOR Browser, premete il tasto verde.

| Gruppo MIT Chi Siamo   Chi Siamo Attenzione! Per usare MIT Whistle è necessario scaricare Tor Browser.   Contattaci Premere qui per scaricare TOR Browser.   Accesso per amministratori della segnalazione Se state già usando TOR Browser, cliccare qui per fare una segnalazione.   Accesso amministratore tramite TOR Browser Accesso amministratore tramite TOR Browser | Gruppo MIT<br>Chi Siamo<br>Contattaci | Benvenuto in MIT Whistle<br>Attenzione! Per usare MIT Whistle è necessario scaricare Tor Browser.<br>Premere qui per scaricare TOR Browser.<br>Accesso per amministratori della segnalazione<br>Accesso amministratore tramite TOR Browser | Se state già usando TOR Brow | ser, cliccare qui per fare una segnalazione. |
|----------------------------------------------------------------------------------------------------|---------------------------------------|----------------------------------------------------------------------------------------------------|------------------------------|----------------------------------------------|

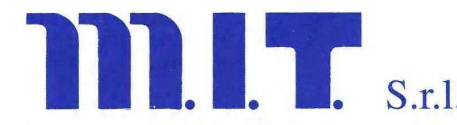

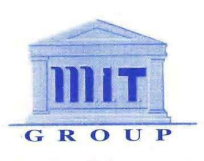

## 3. La Piattaforma MIT Whistle

Se state utilizzando TOR Browser e quindi siete nel totale anonimato, potete creare la segnalazione. Premere "Invia una segnalazione!" per compilare il questionario relativo al *whistleblow* che si vuole segnalare.

| MIT Whistle<br>Whistle                                                                       |
|----------------------------------------------------------------------------------------------|
| Piattaforma Whistleblowing di Gruppo MIT<br>Sei un whistleblower?<br>Invia una segnalazione! |
| Hai già effettuato una segnalazione? Inserisci il tuo key code.                              |
|                                                                                              |

Una volta inseriti tutti i campi necessari, premere invia per inviare il whistle. Conservate il codice che vi verrà rilasciato per poter vedere le comunicazioni da parte del Receiver

Una volta spedita, la segnalazione verrà inoltrata al vostro responsabile, che inizierà ad indagare su quanto comunicatogli.

Per vedere lo stato della segnalazione, inserire il codice nella parte inferiore della segnalazione, e premere Entra. Dalla pagina seguente troverete eventuali commenti o comunicazioni da parte dei Receiver

| MIT Whistle                                                     |  |
|-----------------------------------------------------------------|--|
| Whistle                                                         |  |
| Piattaforma Whistleblowing di Gruppo MIT                        |  |
| Sei un whistleblower?<br>Invia una segnalazionel                |  |
| Hai già effettuato una segnalazione? Inserisci il tuo key code. |  |

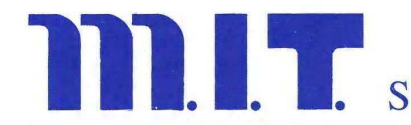

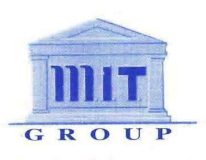

## 4. Da dispositivo Android, cellulare o tablet

Il sito soffiate.com è pienamente compatibile e navigabile attraverso Tor Browser versione Android. Potete andare nel Play Store, scaricare Tor Browser, e seguire le istruzioni sopra riportate.

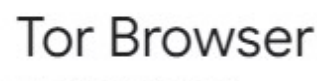

The Tor Project

Sperimenta la vera navigazione privata senza tracciamento, sorveglianza o censura.

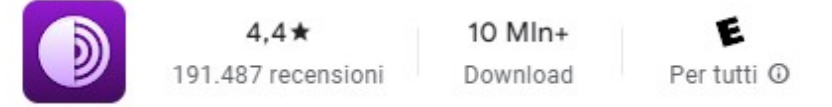

## 5. Da dispositivo Apple, cellulare o Ipad

Il sito soffiate.com è pienamente compatibile e navigabile attraverso una versione di Tor Browser dal nome "Tor Browser: OrNET Onion + VPN". Potete andare nell'Apple Store, scaricarlo e seguire le istruzioni sopra riportate.

Anteprima App Store

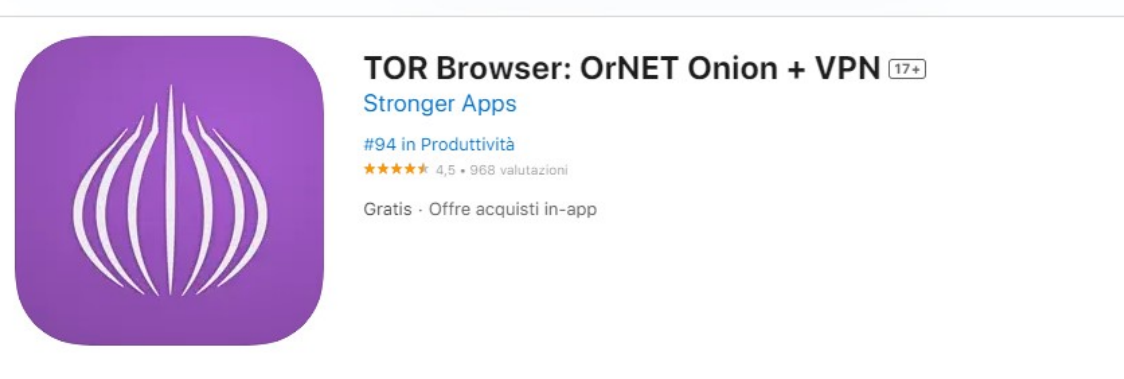